# **MOBILE: FORMS 2.0**

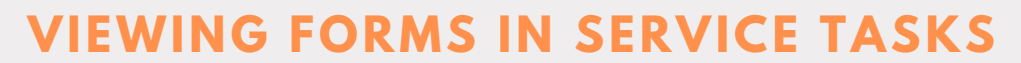

Forms that are attached to a visit or service will appear under Forms in the Service Tasks tab.

Note: forms may also appear as individual tabs on the top dashboard.

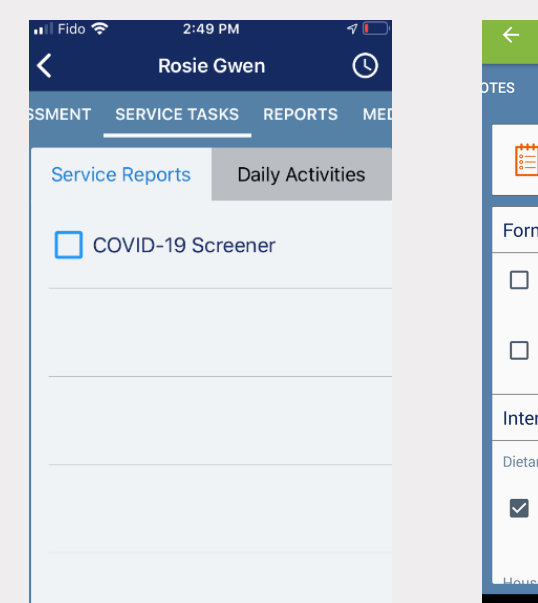

**FORMS 1.0** 

### FORMS 2.0

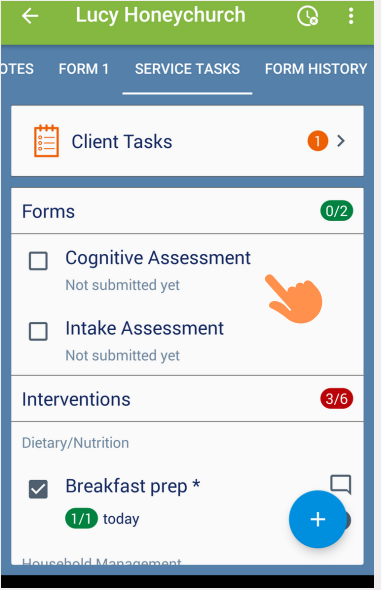

# **VIEWING FORMS IN FORM HISTORY**

Construct TASKS FORM HISTORY
CON SERVICE TASKS FORM HISTORY
Advanced Health Care - Wound Care Form
Jul 18, 2019 at 9:23 AM
Visit Tasks Form
Jul 17, 2019 at 3:21 PM
1. Karen's Form
Jul 17, 2019 at 2:25 PM
1. Karen's Form
Jul 17, 2019 at 2:18 PM

IOS

9:47 AM

📶 Fido 🗢

## ANDROID

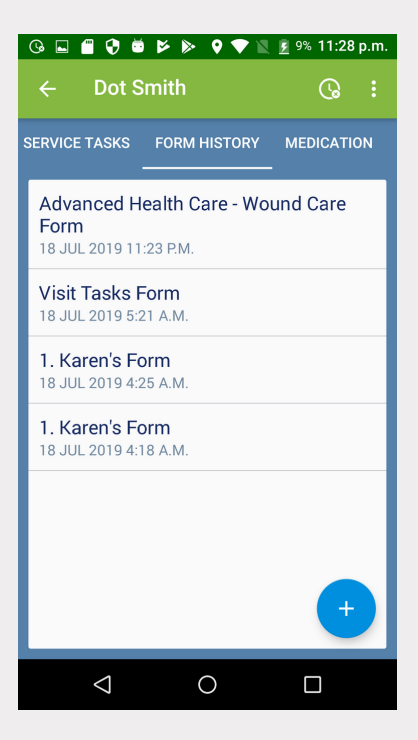

Note: In Forms, 2.0 the Reports tab has been renamed to Form History.

From this tab, you can review a list of all forms submitted for the client/facility.

# **MOBILE: FORMS 2.0**

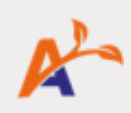

ANDROID

## **VIEWING FORMS IN TASKS**

#### IOS

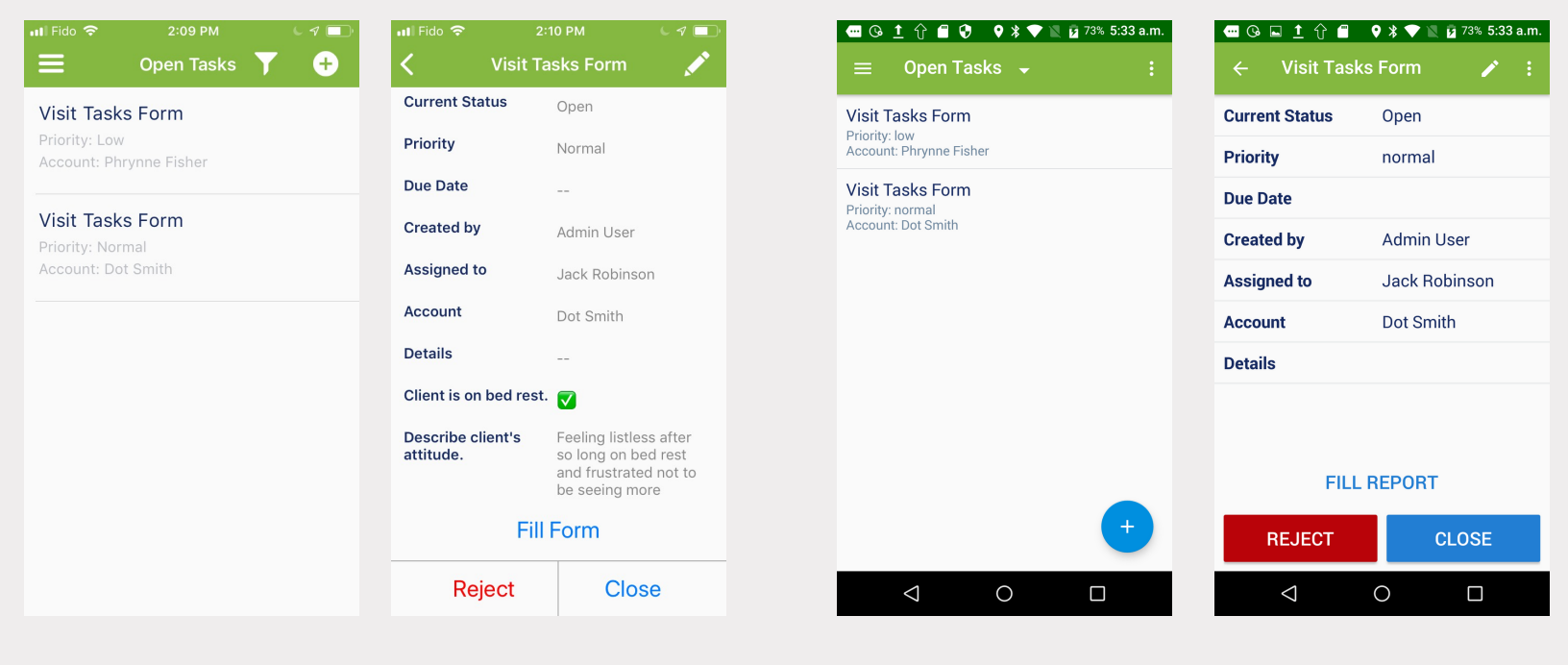

## **COMPLETING A FORM**

IOS

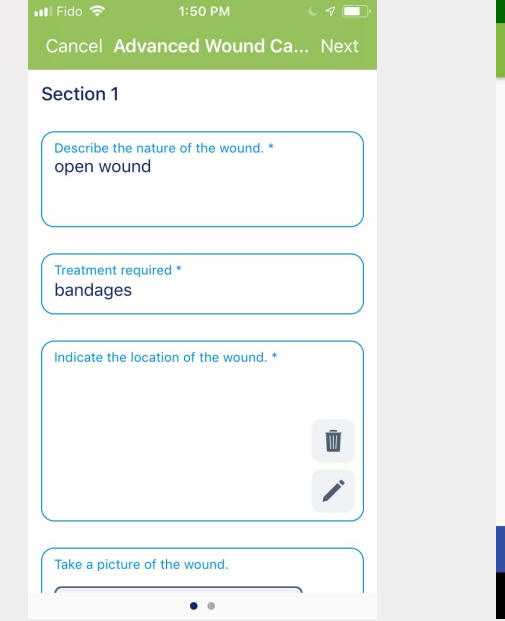

#### ANDROID

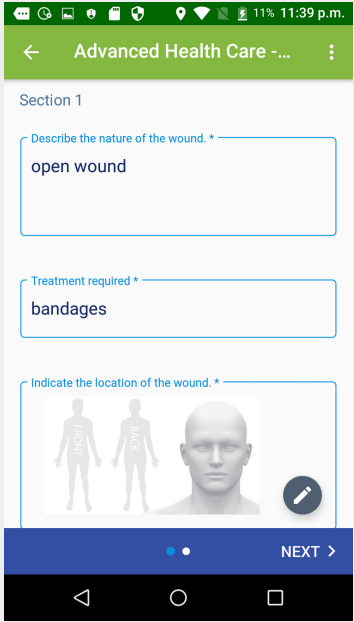

Select the form you wish to complete for a client.

Complete the form fields and click Next to move to a new section.

When you have finished filling out the form, click Submit/Save.